# 4G LTE CPE

# **Quick Start**

#### Model Name: SLT719

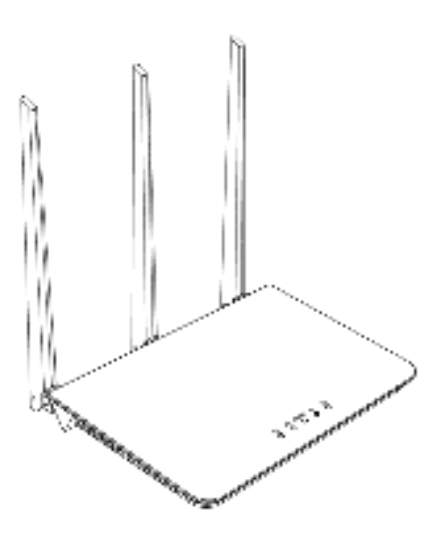

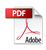

# Legal Information

Copyright @2021. All rights reserved.

No part of this manual may be reproduced or transmitted in any form or by any means without prior written consent of and its affiliates.

Reserves the right to change or modify any information or specification contained in this manual without prior notice and without any liability.

## **Limitation of Liability**

Due to the nature of wireless communications, transmission and reception of data can never be guaranteed. Data may be delayed, corrupted (i.e., have errors) or be totally lost.

Shall not be liable for any loss of profits or indirect, special, incidental or consequential damages resulting from or arising out of or in connection with using of this product, whether or not had been advised, knew or should have known of the possibility of such damages, including, but not limited to lost profits, interruption of business, cost of capital, cost of substitute facilities or product, or any downtime cost.

## 1. Introduction of Router

Your router is for indoor use only and multiple devices like computer, smart phone or landline phone can be connected to the router to access the Internet, make telephone calls and more.

#### **Application Scenarios:**

Scenario 1: mobile network service using a SIM card.

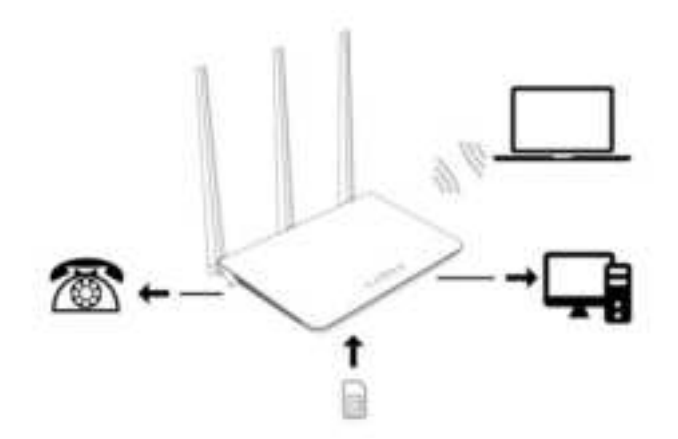

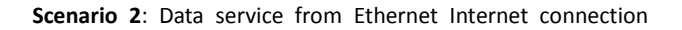

(RJ45 Port).

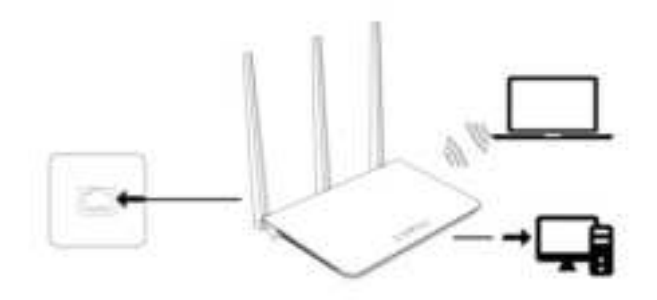

Scenario 3: Data service from Ethernet and VoLTE voice using a SIM card.

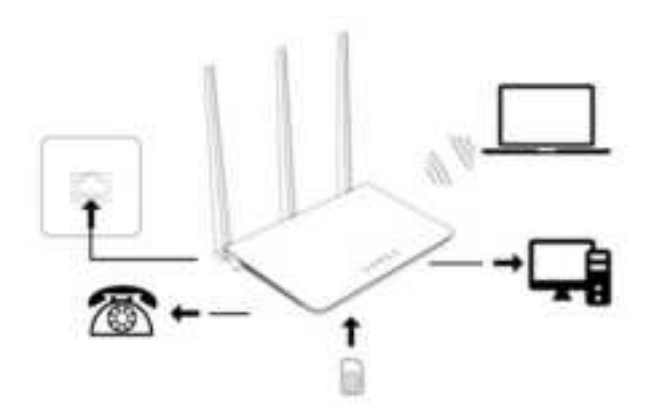

#### Appearance

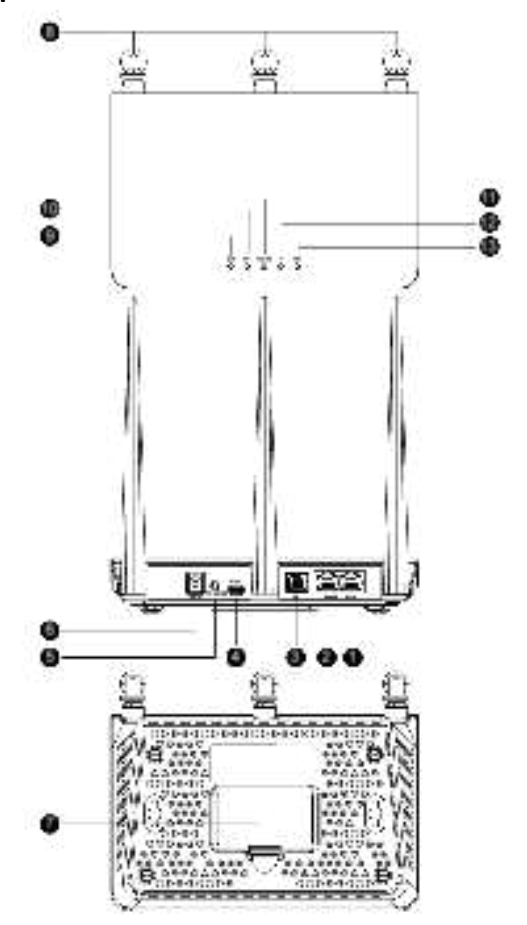

1 LAN port 8 External antenna ports 2 WAN port 9 SYS indicator 3 Telephone port 10 ETH indicator 4 Micro-USB port 11 WiFi/WPS indicator 5 WPS/Reset button 12 4G indicator 6 Power Input 13 NET indicator 7 SIM card slot

WPS/Reset button: Press once for WPS, press and hold for about 3 seconds for Reset.

Important: Router does not support any non-standard SIM cards.

# 2. Setup your Router

Insert a SIM card first and then connect power adapter to the power input of the router. The router will power on and search for available mobile networks automatically.

Do not insert or remove SIM card when the router is running, as this may affect performance or damage the SIM card.

| Indicator | Status                                      |
|-----------|---------------------------------------------|
| SYS       | On: Device is powered on                    |
|           | Off: Device is powered off                  |
| ETH       | On: LAN or WAN port is connected            |
|           | Off: LAN or WAN port is disconnected        |
|           | Blinking: Ethernet data transfer in process |
| WiFi/WPS  | On: WiFi is on                              |
|           | Off: WiFi is off                            |
|           | Blinking: WPS connection in process         |
| 4G        | On: Connected to the 4G network             |
|           | Off: Connected to the non-4G network.       |
| NET       | On: Register to network                     |
|           | Off: Not register to network                |
|           | Blinking: Mobile data transfer in process   |

The intuitive indicators display the router's status

# 3. Configuring

You can configure the router via the WebUI Settings page.

- Launch the Internet Explorer browser, and enter http://192.168.10.1 in the address bar.
- Enter the username and password to log in the WebUI. The default username is ClaroAdministrador. You can refer to the label of the router for the default password.

It's strongly suggested to change the default login password of the WebUI to prevent unauthorized users from changing the routers' settings.

## 4. Connect to Wi-Fi Network

You can connect your computer or mobile phone to the router's Wi-Fi network.

# Please refer to the label of the router for the default Wi-Fi SSID and the password.

It's strongly suggested to change the default SSID and password by accessing to the WebUI Wi-Fi management page to prevent unauthorized access to your Wi-Fi network.

You need to reconnect to the router's Wi-Fi network after changing the Wi-Fi password.

## 5. Access the internet via the WAN port

You can connect the router's WAN port to the wall-mounted Ethernet port by Ethernet cable, and configure the PPPOE/Static/DHCP parameters to access to internet.

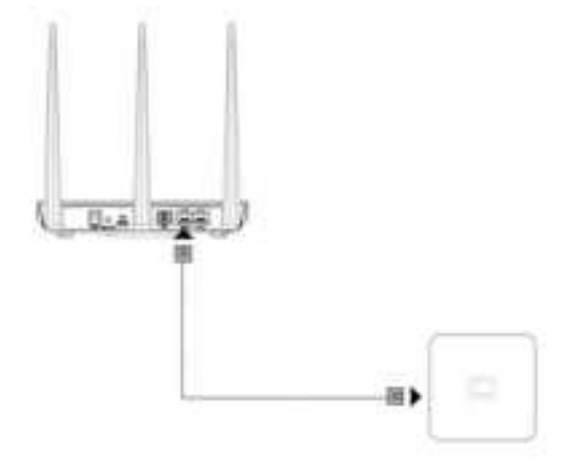

### 6. VoLTE, VoIP & CS Domain Voice Call

The router supports VoLTE, VoIP and CS domain voice call services. You can change the call mode via WebUI.

Please contact your service provider for more information.

# 7. FAQs & Troubleshooting

If you are expecting any issues with the router, in most cases please try to restart the router or restore the router to the factory settings.

The illustrations in this guide are for reference purpose only and may not reflect the exact appearance of your product. Please contact your service provider for more information.

| Questions                                                               | Solutions                                                                                                    |
|-------------------------------------------------------------------------|----------------------------------------------------------------------------------------------------|
| How to restore factory settings?                                        | When the router is powered on, press<br>and hold the reset button for about 3<br>seconds until the indicator starts to<br>blink.<br>Restoring factory settings will clear all<br>user settings. |
| How to connect the<br>router by the Wi-Fi<br>Protected Setup<br>(WPS) ? | <ol> <li>Ensure that Wi-Fi is enabled on the client.</li> <li>Press the WPS button on the router to set up a WPS connection</li> </ol>                                                          |
| How to deal with<br>the content display<br>issue of the WebUI?          | Manually clear browser's cache, for<br>example, open Internet Explorer<br>browser and choose Internet<br>Options >General ><br>Browsing history >Delete, and<br>re-launch the WebUI page.       |

|                     | 1. Ensure that you have a working SIM card inserted properly. |
|---------------------|---------------------------------------------------------------|
| Why the router      | 2. Move the router to an open space                           |
| does not work after | free from obstructions and make                               |
| I have finished     | sure there are available mobile                               |
| configuring?        | networks.                                                     |
|                     | 3. If the problem persists, please                            |
|                     | contact your service provider.                                |
|                     | 1. Ensure that your computer is                               |
|                     | connected to router through Wi-Fi                             |
|                     | or Ethernet cable.                                            |
|                     | 2. Ensure that your computer is set to                        |
| Why can't I access  | obtain an IP address and DNS server                           |
| the WebUI of the    | address automatically.                                        |
| router?             | 3. Restart your browser or try using                          |
|                     | another browser.                                              |
|                     | 4. If the problem persists, restore the                       |
|                     | router to factory settings and try to                         |
|                     | access WebUI again.                                           |

## 8. Warning and Notice

#### **Safety Precautions**

This section contains the important information about the operation of your device. It also contains information about how to use the device safely. Read this information carefully before using your device.

- Some electronic devices may be susceptible to electromagnetic interference. Locate the router away from any TV set, radio and other electronic equipment to avoid electromagnetic interference.
- The router may interfere with medical devices, such as hearing aids and pacemakers. Consult a physician or the manufacturer of the medical device before using the router.
- Please keep yourself at least 20 centimeters away from router.
- Do not use your router in dangerous environments such as oil terminals or chemical factories where there are explosive gases or explosive products being processed.
- Please use original accessories or accessories that are authorized by. Unauthorized accessories may affect the router performance, damage the router or cause danger to you.
- Do not attempt to dismantle the router. There are no user serviceable parts.
- Do not allow the router or accessories to come into contact with liquid or moisture at any time. Do not immerse the router in any liquid.
- Do not place objects on top of the router. This may lead to overheating of the device.
- > The device must be placed in ventilation environment for use.
- Do not expose the router to direct sunlight or store it in hot areas. High temperature can shorten the life of electronic devices.

- > Do not allow children to play with the router or charger.
- Keep the length of the cable between the router and the phone less than 10 meters.
- The router is for indoor use only. Do not use the router outside. Do not connect telephone extensions which run outside of the building. These can result in lightning damage to your unit.

#### **Cleaning and Maintaining**

- Use an antistatic cloth to clean the router. Do not use chemical or abrasive cleanser as these could damage the plastic case. Turn off your router before you clean it.
- ➤ Use the router within the temperature range of 0°C~ +45°C, and the storage temperature range is -20°C~+70°C. The humidity range is 5%~95%.
- Do not remove your SIM card unnecessarily. The SIM card may be easily lost or it can be damaged by static electricity.

#### FCC statements:

This device complies with part 15 of the FCC rules. Operation is subject to the following two conditions: (1) this device may not cause harmful interference, and (2) this device must accept any interference received, including interference that may cause undesired operation. NOTE: The manufacturer is not responsible for any radio or TV interference caused by unauthorized modifications or changes to this equipment. Such modifications or changes could void the user' s authority to operate the equipment.

NOTE: This equipment has been tested and found to comply with the limits for a Class B digital device, pursuant to part 15 of the FCC Rules. These limits are designed to provide reasonable protection against harmful interference in a residential installation. This equipment generates uses and can radiate radio frequency energy and, if not installed and used in accordance with the instructions, may cause harmful interference to radio communications. However, there is no guarantee that interference will not occur in a particular installation. If this equipment does cause harmful interference to radio or television reception, which can be determined by turning the equipment off and on, the user is encouraged to try to correct the interference by one or more of the following measures:

- Reorient or relocate the receiving antenna.

- Increase the separation between the equipment and receiver.

- Connect the equipment into an outlet on a circuit different from that to which the receiver is connected.

- Consult the dealer or an experienced radio/TV technician for

help.

Federal Communication Commission (FCC) Radiation Exposure Statement

When using the product, maintain a distance of 20cm from the body to ensure compliance with RF exposure requirements.